## Log into your rSchool account.

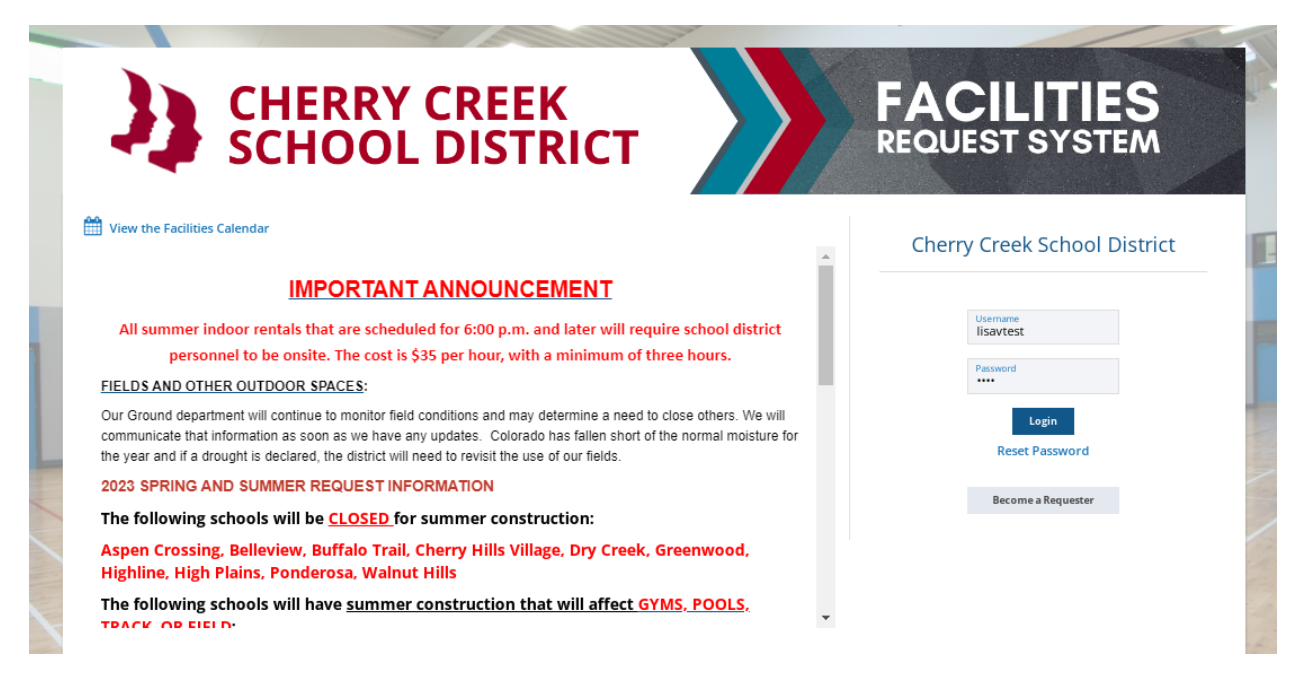

## **Click the Payment History Tab**

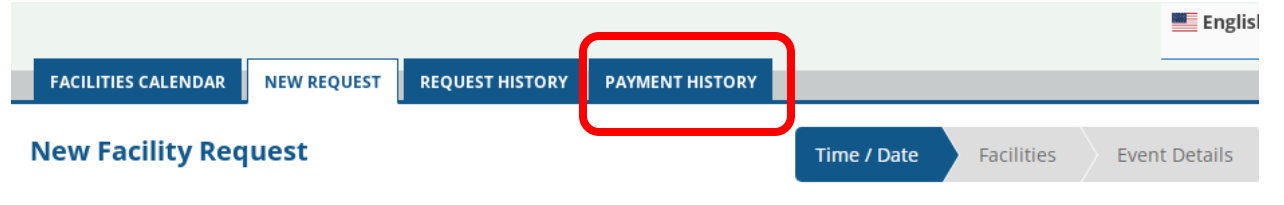

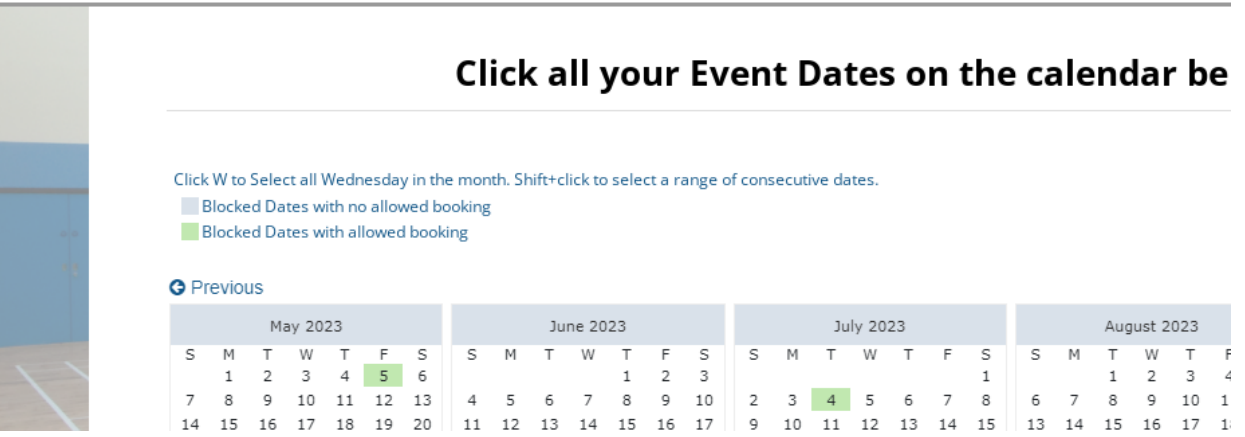

This page will show you all the invoices and payments for your account. From here, click on the Make Payment button (select either one, they will take you to the same place).

| FACILITIES | CALENDAR                            | NEW REQUEST                    | REQUEST HISTORY              | PAYMENT HISTORY |              |               |                 |             |            |
|------------|-------------------------------------|--------------------------------|------------------------------|-----------------|--------------|---------------|-----------------|-------------|------------|
| Facility   | Payment                             | t History                      |                              |                 |              |               |                 |             |            |
|            | 2023-24 School<br>All<br>Make Payme | Year 🗸                         | ✓ Set as default v           | iewing period   |              |               |                 |             |            |
|            | Issue Date                          | Description                    |                              | Permit          | Permit Total | Invoice Total | Payment<br>Type | Amount Paid | Amount Due |
|            | 3/17/2021                           | Test Booking -<br>(CANCELLED 3 | DO NOT APPROVE<br>3/17/2021) | 2103-0221       | \$ 234.00    |               |                 |             | \$ 0.00    |
|            | 9/3/2022                            | Testing permit                 | t verbiage                   | 2209-0138       | \$ 19.50     |               |                 |             | \$ 0.00    |
|            | 12/19/2022                          | Invoice #1720                  | 7                            | 2209-0138       |              | \$ 19.50      |                 |             | \$ 19.50   |
|            |                                     |                                |                              |                 |              |               |                 |             |            |
|            | Make Payme                          | nt                             |                              |                 |              |               |                 |             |            |

Under Select, click on the box(es) of the invoice(s) to pay and click Proceed to Payment.

## Make Payment for Lisa Villarreal

| Select | Activity                | Inv#  | Permit        | Invoice<br>Total | Discount<br>Given | Amount<br>Paid | Left to Pay | D  | iscount | Amount<br>Pay<br>\$19. |     |
|--------|-------------------------|-------|---------------|------------------|-------------------|----------------|-------------|----|---------|------------------------|-----|
|        | Testing permit verbiage | 17207 | 2209-<br>0138 | \$ 19.50         | \$ 0.00           | \$ 0.00        | \$ 19.50    | \$ | 0.00    | \$                     | 19. |
|        | Select/Unselect All     |       |               |                  | Now F             | Paying This T  | otal:       | \$ | 0.00    | \$ 19.5                |     |
|        |                         |       |               |                  |                   |                |             |    |         |                        |     |

Close Proceed to Payment

If your credit card is on file, click on the drop down to select it or add a new card. Once you complete the information you can choose to save the info. When making future payments, you will be prompted to enter the 3-digit security code. Click submit and your payment will immediately process.

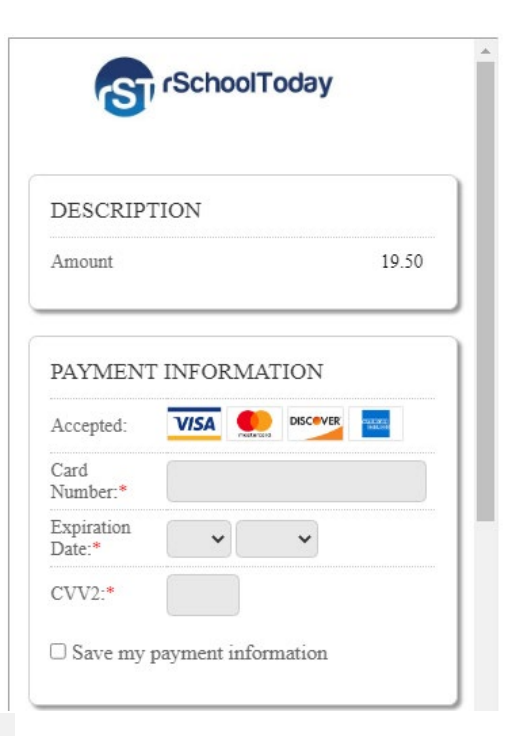

|                        | (                                               |                              |
|------------------------|-------------------------------------------------|------------------------------|
| First Name:*           |                                                 |                              |
| Last Name:*            |                                                 |                              |
| Phone:*                |                                                 |                              |
| Email:*                |                                                 |                              |
| Address 1:*            |                                                 |                              |
| Citv:*                 |                                                 |                              |
| State:*                |                                                 | ~                            |
| Zip:*                  |                                                 |                              |
| I'm n                  | ot a robot                                      | reCAPTCHA<br>Privesy * Terma |
| 'm not a robo<br>pleas | et" checkbox doo<br>se refresh your b<br>Submit | es not appear he<br>prowser. |

Ì